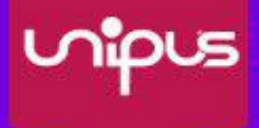

# 视听实训智慧学习平台 使用手册

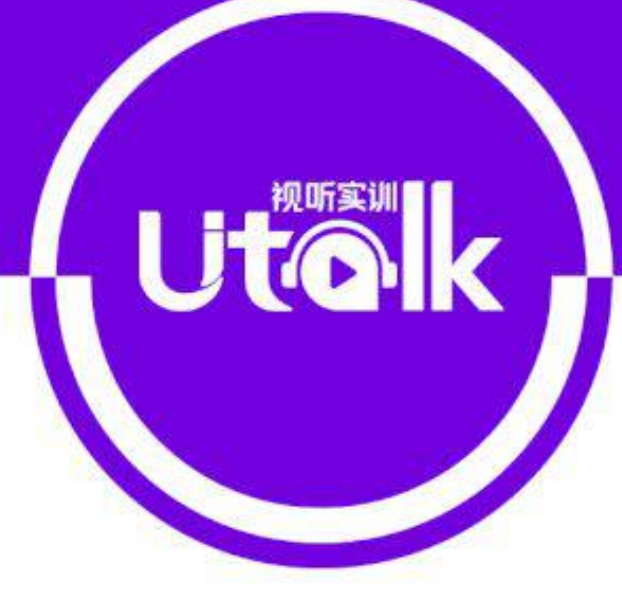

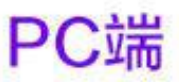

北京外研在线数字科技有限公司 BELIING WAIYAN ONLINE DIGITAL TECHNOLOGY CO, LTD.

外语教学与研究出版社 FOREIGN LANGUAGE TEACHING AND RESEARCH PRESS

前言

## 关于本手册

本手册主要介绍 Utalk 视听实训平台(以下简称"Utalk") PC 端的功能和操作,帮助你快速了解与使用 Utalk。

## 本手册结构

#### 第1部分 概述

本部分简要介绍 Utalk,帮助你了解 Utalk 是什么,以及 Utalk 有什么特点。

#### 第2部分 新手入门

本部分介绍了学生使用 Utalk PC 端需要进行的主要操作,包括注册登录、身份认证、环境检测等。

#### 第3部分 使用指南

本部分全面详细地介绍了学生相关的各项功能及操作步骤。

#### 第4部分 常见问题

本部分提供学生用户在使用过程中可能会遇到的疑惑及相关解答,以便您的使用。

### 如何阅读

如果你是新用户,建议按顺序仔细阅读本手册;如果你已经有一定使用经验,可 以不按顺序阅读本手册,只选择关心的部分进行阅读。

| _ |   |
|---|---|
|   | 日 |
|   |   |

| 前  | 言2                 |
|----|--------------------|
| 目: | 录3                 |
| 1  | 概试 4               |
| 1  | 视之<br>1.1 Utalk 简介 |
| 2  |                    |
| 2  | <b>初于八门</b>        |
|    | 2.1 注册/豆求          |
|    | 2.2 以证子王习切         |
|    | 2.5 坏境位测           |
|    | 2.4 于机奋广场          |
| 3  | 使用指南7              |
|    | 3.1 主窗口介绍7         |
|    | 3.2 我的课程           |
|    | 3.2.1 课程学习         |
|    | 3.2.2 作业与测试10      |
|    | 3.2.2.1 新作业提醒10    |
|    | 3.2.2.2 在线完成作业11   |
|    | 3.2.2.3 查看作业详情12   |
|    | 3.2.2.4 新测试提醒13    |
|    | 3.2.2.5 在线完成测试13   |
|    | 3.2.2.6 测试分析14     |
|    | 3.2.3 课程详情14       |
|    | 3.2.4 学习记录15       |
|    | 3.2.5 补充资源16       |
|    | 3.3 我的成绩17         |
|    | 3.3.1 查看成绩详情17     |
|    | 3.3.2 查看学习报告18     |
|    | 3.4 账号管理           |
|    | 3.4.1 修改个人信息18     |
|    | 3.4.2 修改账号与密码18    |
| 4  | 常见问题               |
|    | 4.1 账号密码           |
|    | 4.2 在线学习           |
|    | 4.3 客服中心           |

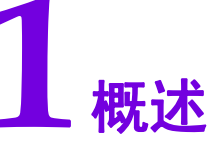

# 1.1 Utalk 简介

Utalk 以外研社多年来对外语教学的深入研究为基础,以国家人才培养战略为指导,以 提高学生英语听说能力为核心,以机器辅助学生自主学习为方法,针对当前我国高校学生英 语听说能力普遍较低,但社会对学生的要求却越来越高的现状而设计。

平台包含备赛备考、出国留学、校园口语、商务外贸、职场英语等七大内容模块。视频 设计短小精悍,引入碎片化、游戏化的学习概念,激发学生学习兴趣。采用先进的人机交互、 语音评测等技术手段,完美融合 PC 端和移动端,为高校学生提高英语听说能力保驾护航。

Utalk 具有以下特点:

1. 系统多元、实用有趣的视听素材,解决教学中视听语料匮乏的问题,提高教师备课 效率,增加学生语言输入。

2. 科学合理、步步为营的口语练习设计,以产出为导向,创设交际环境,鼓励学生开口练习,做到言之有序、言之有物。

3. 人工智能、大数据支持下的个性化学习路径,语音评测引擎为学生纠音、正音,个 性化学习反馈报告直击学生听说薄弱微技能。

4. PC 端+移动端的多终端学习模式,使听说训练突破时空限制,随时随地磨耳朵、练口语。

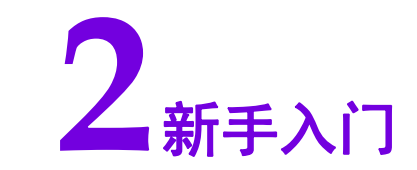

# 2.1 注册/登录

访问 Utalk 官方网址(utalk.unipus.cn), 注册 Unipus 账号登录(如果您已有 Unipus 账 号, 可直接登录)。

| S                                 | Ut                                                                                     |                                                                     |                                                         |
|-----------------------------------|----------------------------------------------------------------------------------------|---------------------------------------------------------------------|---------------------------------------------------------|
|                                   | 2<br>27                                                                                | APPT&                                                               |                                                         |
| 外语教学与研究出版社有限<br>❷ 京公開安备:110108021 | 责任公司 砥权所有 Copyright © 1999-2018 FLTRP, All Rights Reserved<br>20459号 页ICP을11010302号-34 | <ul> <li>② 客服慈禧: service@unipus.cn</li> <li>● 客戶服务: 在线咨询</li> </ul> | <ul> <li>关注小山,每日坐袋专业有趣的外语知识!</li> <li>资 环境检测</li> </ul> |

图 2-1 Utalk 官方首页

# 2.2 认证学生身份

登录后,请输入学生学号、姓名完成身份认证。在手机客户端也可进行认证。在 PC 端 或者手机客户端认证一次即可。

| 我是学生    | 我是老师 |
|---------|------|
| 请填写学号   |      |
| 请填写真实姓名 |      |
|         | 提交   |

# 2.3 环境检测

在开始学习之前,需要做一下环境检测,以便确认您的浏览器以及 Flash 播放器满足系 统要求。首次登录成功后,首页会弹出环境检测提示框,点击【开始检测】进入检测页面。 根据页面提示完成检测即可。

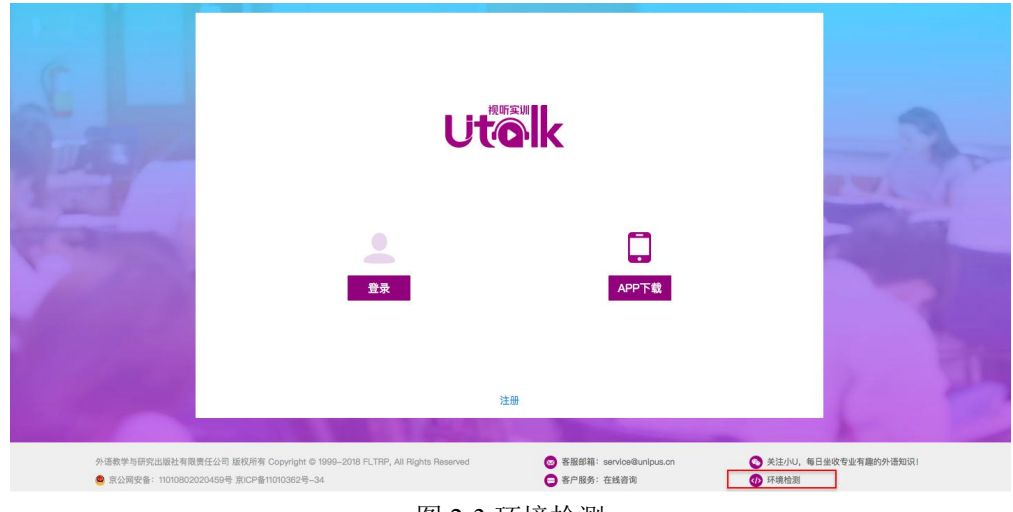

图 2-3 环境检测

## 2.4 手机客户端

可在手机应用商城或者 Utalk 首页下载手机客户端,支持 iOS 和安卓系统。学生可以在 手机客户端完成课程学习并查看学习报告。

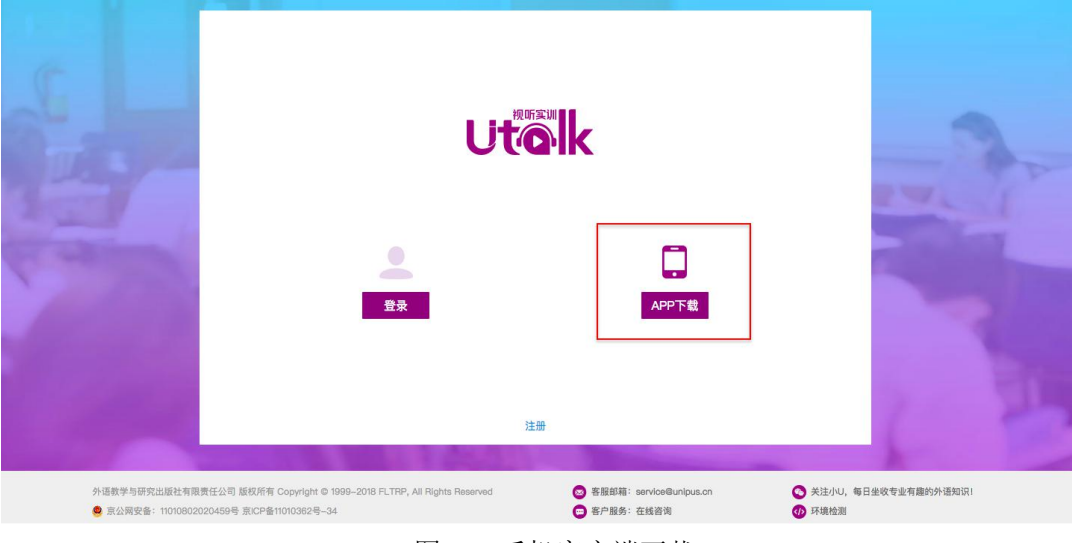

#### 图 2-4 手机客户端下载

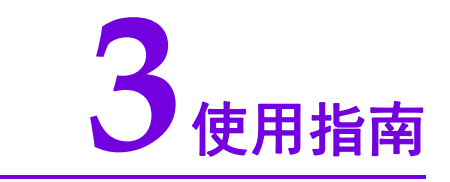

# 3.1 主窗口介绍

成功登录 Utalk PC 端后,进入主界面(图 3-1)。

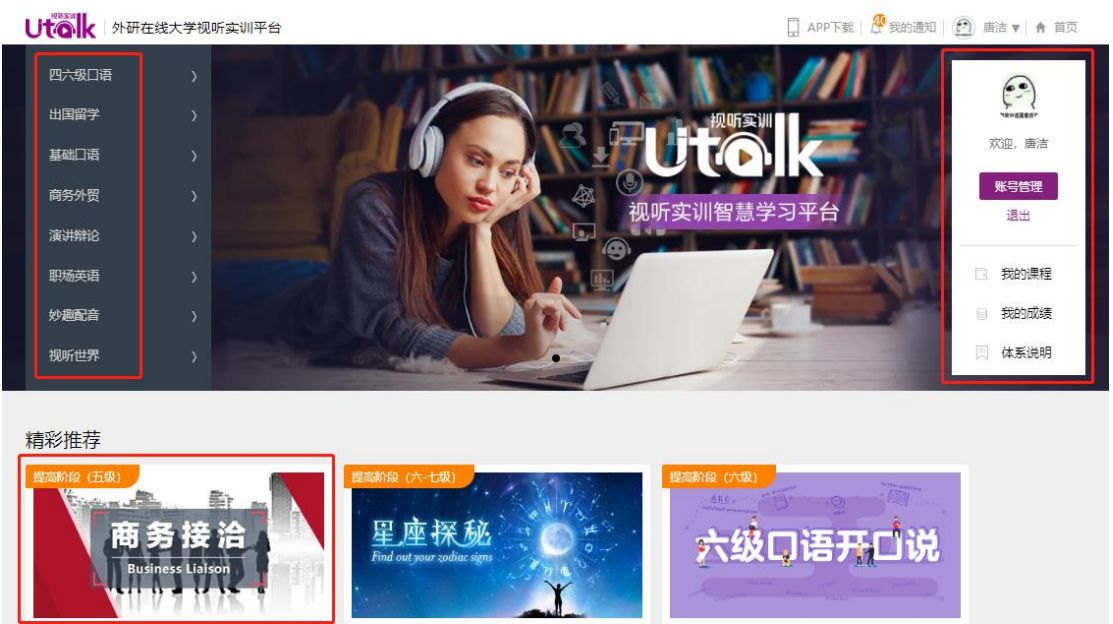

图 3-1 Utalk 主界面

- ① 课程导航:全部课程分类的导航栏。
- ② 个人信息:包括个人头像、姓名、账号管理、退出、我的课程、我的成绩、体系说明。
- **3) 课程列表:**包括精彩推荐、各个分类课程列表。

## 3.2 我的课程

在首页点击【我的课程】按钮,进入我的课程界面(图 3-2),这里会列出所有学生开始学习的班课。点击页面右上方的【加入班课】按钮(图 3-2-0),可以通过输入邀请码加入 班课。对于已加入的班课,学生可以点击班课信息右侧的退出按钮,自主退出班课。

| して 小田在 技大学 初 听 会 別 平台            | 🔲 APP下载   🤔 我的通知   🌒 蔡超平 🔻 🛉 首页 |
|----------------------------------|---------------------------------|
| 首页 > 契約課程 <b>校内课程</b>            | 加入預課                            |
| 则才会视听A班 - 视听实训的展                 | 记分周期: 2018.10.15-2019.01.30 🕑   |
| 開始的(五年)<br>- 攻破雅思 (557<br>- の 町方 |                                 |
| 攻破雅思6.5分听力 攻破雅思6.5分口语 四级口语开口说    |                                 |
| 未开始 3% 未开始                       |                                 |
| 自主学习                             |                                 |
|                                  |                                 |
| Utalk口语实训体验                      |                                 |
| 20%                              |                                 |
|                                  |                                 |

#### 图 3-2 我的课程

| 请向授课教师询问班课邀请码 |  |
|---------------|--|
| 请输入班课邀请码      |  |
|               |  |
| 确定            |  |

图 3-2-0 加入班课

#### 3.2.1 课程学习

点击某个课程,即可进入与此课程的学习界面(图 3-2-1),默认停留在教程目录。可以 通过点击目录中的板块名称(示例: Course overview)或者板块后面的图标来进入具体的学 习页面;也可以通过点击【开始学习/继续学习】来进入。右上角的"必修进度"显示了学 生己完成的必修板块数量除以全部必修板块数量。单词测试次数显示的是课程内包含的单元 测试数量。

|                                   | 大学视听实训平台                            |                                                            |    |    | APP下载   🤔 我的通知 | 田   🕘 唐洁 🔻 🛉 首页 | Â |
|-----------------------------------|-------------------------------------|------------------------------------------------------------|----|----|----------------|-----------------|---|
| 首页 > 我的课程 > 星座探                   | 秘                                   |                                                            |    |    |                |                 |   |
| 星座探秘<br>Find out your sodias sign |                                     | <b>星座探秘</b><br>所属班级:Utalk检测班<br>所属课程:Utalk检测课<br>单元测试次数:0次 |    |    |                | 必修进度: 34%       | ľ |
| 目录                                | 学习记录                                | 详情                                                         | 作业 | 测试 | 补充资源           |                 |   |
| 1 Course<br>안동 • Co<br>2 Aries (  | e overview<br>ourse overview<br>日羊座 |                                                            |    |    |                |                 |   |

图 3-2-1 课程目录

板块名称前图标蓝色图标代表:

蓝色空心圆圈:未完成的板块;

蓝色实心圆点: 己完成的板块。

板块后图标表明该微课下学习资源的类别,具体说明如下:

- ▶ 代表视频;
- ☑ 代表多种类型的练习题;
- 背景知识、语言点等文本信息;
- ▲ 通过音频学习单词;

□ 通过原文、翻译、语言点、单词和音频来学习文章。

点击进入课程学习页面(图 3-2-1-1),就开始学习之旅啦!学习过程中,如有需要记 笔记,点击页面右上方的图标,即可展开目录-笔记侧边栏。做练习时,可以通过点击页面 中的 task①、②、③,或点击【上一题】、【下一题】来切换 task。对于音、视频资源可以设 定播放倍速,支持 0.8、1.0、1.2 倍速。提交后可以查看听力的原文和视频字幕。底栏会显 示提交时间、该 Task 和教师设定的目标正确率,并可查看解析。

做题时页面样式如下:

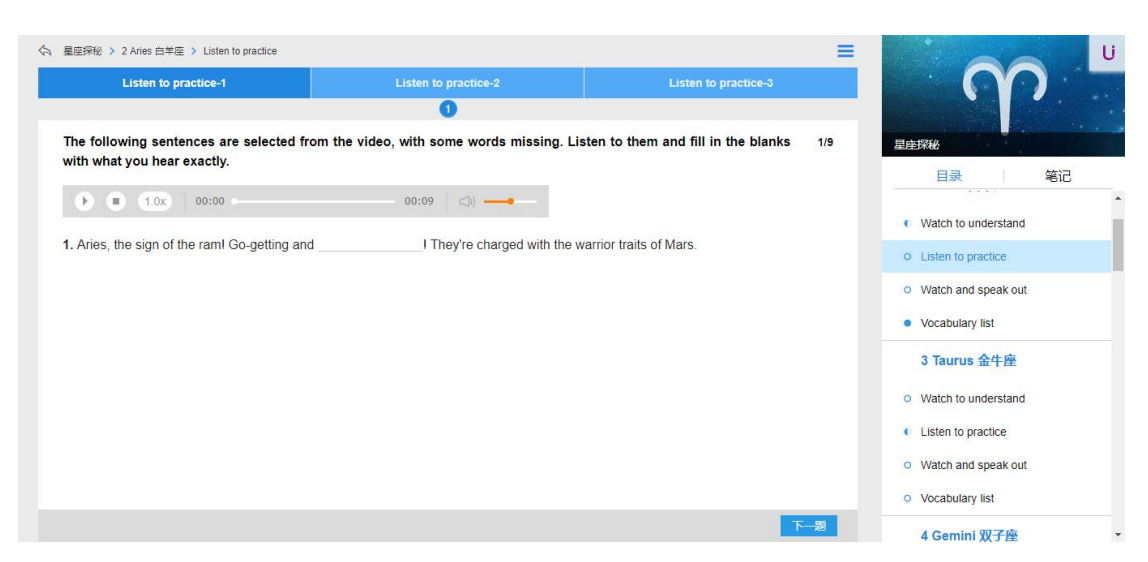

图 3-2-1-1 课程学习

提交后页面会显示答案(图 3-2-1-2),样式如下:

 星座探秘 > 2 Aries 白羊座 > Listen to practice = U Listen to practice-1 0 The following sentences are selected from the video, with some words missing. Listen to them and fill in the blanks 1/9 with what you hear exactly. 最目 笔记 • • 00:00 00:09 Watch to understand 1. Aries, the sign of the ramI Go-getting and bold I They're charged with the warrior traits of Mars Listen to practice • Watch and speak out Vocabulary list 3 Taurus 金牛座 Watch to understand Reference: Listen to practice bold adi. 勇敢的, 大胆的 · Watch and speak out Vocabulary list ★ 本次提交时间: 12-24 16:29:02 本次提交平均分: 11.1 下一题 4 Gemini 双子座

图 3-2-1-2 答案信息

## 3.2.2 作业与测试

#### 3.2.2.1 新作业提醒

在课程学习页面中点击作业/测试,可以进入作业/测试页面(图 3-2-2-1),当教师发布 新作业时,导航栏上会有橙色的数字提醒。如果教师设置了作业测试重做,学生会再次收到 本次作业或测试任务,并在作业测试列表中显示重做图标提示,之前的答题记录和成绩将会 清空,学生需要在新的截止时间前完成再次提交。

作业与测试页面展示的是作业列表,可以查看作业类型、标题、开始和截止日期、作业 状态、操作、成绩、和推荐作业。其中,作业有待完成、待批阅、已批阅三种状态,可以通 过状态栏进行下拉筛选。操作这一栏,可以做作业和查看作业详情。已批阅的作业会显示成 绩和教师推荐的作业。

| 首页 > 6<br>IE<br>入政 | 的课程。新视频大学英语(算<br>LTS<br>【破雅器 6.5分 | 11日前 (現所法)((明仲廷))<br>文破<br>原版時<br>所成時<br>第二次<br>ででの<br>の<br>の<br>の<br>の<br>の<br>の<br>の<br>の<br>の<br>の<br>の<br>の<br>の | 雅思6.5分听力<br>级:班级<br>握:在线英语一<br>制动学习 |                 |    |      |      |     |         |
|--------------------|-----------------------------------|----------------------------------------------------------------------------------------------------|-------------------------------------|-----------------|----|------|------|-----|---------|
|                    | 目录                                | 学习记录                                                                                                    | 详情                                  | 作业 <sup>0</sup> | 测试 | 补充资  | 资源   |     |         |
| 序号                 | 作业类型                              | 标题                                                                                                    |                                     | 开始              | 截止 | 状态 ▼ | 操作   | 成绩  | 推荐作业(个) |
| 1                  | 个人作业                              | 随堂作业                                                                                                    | 2018-                               | 10-15 13:54:47  | 1  | 未完成  | 做作业  |     |         |
| 2                  | 个人作业                              | 10111                                                                                                    | 2018                                | 10-11 13:48:19  | 1  | 已批阅  | 作业详情 | 200 |         |
|                    |                                   |                                                                                                    |                                     |                 |    |      |      |     | 1       |

图 3-2-2-1 作业

#### 3.2.2.2 在线完成作业

查看待完成的作业,点击个人作业对应操作这一栏的【做作业】,进入个人作业做作业页面(图 3-2-2-2-1)。

区域1为答题区。

区域2可以查看作业总分数和答题卡情况,点击答题卡区的题号,页面会直接定位到该题的答题区。答题后点击【提交】,确定不再继续答题或修改后,点击【确定】即可。如果作业截止时间到期时学生还未主动提交作业,则不论学生是否完成了全部内容,系统都会自动提交作业。

|                                                              | 写作1题,总分值:15.0分                                                                                                    | - |                                                                                                    |       |
|--------------------------------------------------------------|----------------------------------------------------------------------------------------------------|---|----------------------------------------------------------------------------------------------------|-------|
| ions: l                                                      | Write a short composition of more than 150 words on one of the topics given below. Try to use the structure you have learned.                                                                                                    |   | test                                                                                                    | 40.0  |
|                                                              |                                                                                                    | 2 | 微小平                                                                                                    | 42.09 |
| 9)                                                           | What to do when your parents are disappointed                                                                                                    |   |                                                                                                    | -95-F |
|                                                              | with you                                                                                                    |   |                                                                                                    | A6.11 |
|                                                              | 字数统计:0                                                                                                    |   | 長対語<br>(曲い)数 80 (4)                                                                                                    |       |
|                                                              |                                                                                                    |   | 1 2 3                                                                                                    |       |
|                                                              |                                                                                                    |   | 10+000                                                                                                    |       |
|                                                              |                                                                                                    |   | (共1小数:3.0分)                                                                                                    |       |
|                                                              |                                                                                                    |   | 4                                                                                                    |       |
|                                                              |                                                                                                    |   | 短端新闻                                                                                                    |       |
|                                                              |                                                                                                    |   | (典1小数,3.0分)                                                                                                    |       |
|                                                              |                                                                                                    |   | 5                                                                                                    |       |
|                                                              | 达问块至2题,忌汀值:2.0分                                                                                                    |   | 网络国际                                                                                                    |       |
|                                                              |                                                                                                    |   | Contraction Contraction                                                                                                    |       |
|                                                              |                                                                                                    | - | (典1)截,50分)                                                                                                    |       |
| ions: F                                                      | Fill in the blanks in the following passage by selecting suitable words from the word bank. Each word can be used only once.                                                                                                    |   | (典1)截, 50分)<br>6                                                                                                    |       |
| ions: I                                                      | Fill in the blanks in the following passage by selecting suitable words from the word bank. Each word can be used only once.                                                                                                    | - | (共1)截,50分)<br>6<br>单顶选择<br>(共1)板,20分)                                                                                                    |       |
| ions: I<br>A) ha                                             | Fill in the blanks in the following passage by selecting suitable words from the word bank. Each word can be used only once, ardly                                                                                                    |   | (與切檻, 50分)<br>6<br>单原語降<br>(供切檻, 20分)<br>7                                                                                                    |       |
| ions: F<br>A) ha                                             | Fill in the blanks in the following passage by selecting suitable words from the word bank. Each word can be used only once. ardly B) hardly                                                                                                    |   | (共1)截,50分)<br>6<br>单项选择<br>(共1)截,20分)<br>7<br>2007868                                                                                                    |       |
| ions: I<br>A) hi<br>Seco                                     | Fill in the blanks in the following passage by selecting suitable words from the word bank. Each word can be used only once. ardly B) hardly ond, learn to be an active listener. Many                                                                                                    |   | (共1)者、50分)<br>6<br>単取活体<br>(共1)者、20分)<br>7<br>即変制体<br>(共1)者、50分)                                                                                                    |       |
| ions: I<br>A) hi<br>Seco<br>pare                             | Fill in the blanks in the following passage by selecting suitable words from the word bank. Each word can be used only once, andly B) hardly ond, learn to be an active listener. Mary market are so 10 with their work that                                                                                                    |   | (興行歌: 80分)<br>6<br>単切品類<br>(興行歌: 20分)<br>7<br>影響副論<br>(興行歌: 80分)<br>8                                                                                                    |       |
| ions: I<br>A) h<br>Seco<br>pare<br>they                      | Fill in the blanks in the following passage by selecting suitable words from the word bank. Each word can be used only once. ardly B) hardly Ind, learn to be an advive listence. Many Inthe are so 10] with their work that could hardly take some time for their 11] children. Spend your time listening                                                                                                    |   | (興行歌, 50分)<br>6<br>単環語論<br>(共行歌, 50分)<br>7<br>部塔副論<br>(共行歌, 50分)<br>6<br>万<br>二<br>二<br>二<br>二<br>二<br>二<br>二<br>二<br>二<br>二<br>二<br>二<br>二                                                                                                    |       |
| A) h<br>Seco<br>pare<br>they<br>care                         | Fill in the blanks in the following passage by selecting suitable words from the word bank. Each word can be used only once.  ardly  B] hardly  ond, Isam to be an adlive listener. Many the area to 100 with their work that could hardly take some time for their 111 children. Spend your time listening hilds to what your bildren like to lak about.                                                                                                    |   | (興行電、50分)<br>6<br>単環語論<br>(共行電、20分)<br>7<br>影響調論<br>(共行電、50分)<br>8<br>電作<br>(共行電、150分)                                                                                                    |       |
| A) h<br>Seco<br>pare<br>they<br>care<br>and                  | Fill in the blanks in the following passage by selecting suitable words from the word bank. Each word can be used only once, andly DI hardy Ond, learn to be an active listener. Many instars 50 10                                                                                                    |   | (県1)転、50分)<br>6<br>単原語論<br>(用1)転、50分)<br>7<br>影響語論<br>(用1)転、50分)<br>8<br>薄作<br>(用1)転、150分)<br>9                                                                                                    |       |
| A) h<br>Seco<br>pare<br>they<br>care<br>and<br>take          | Fill in the blanks in the following passage by selecting suitable words from the word bank. Each word can be used only once.         ardly       B) hardly         ond, learn to be an adrive listener. Many<br>trits are so 10]                                                                                                    |   | (典1)名、50分)<br>6<br>単価価格<br>(共)名、20分)<br>7<br>20例目的<br>(共)名、50分)<br>8<br>第<br>1<br>20例目的<br>5<br>第<br>1<br>5<br>第<br>1<br>5<br>5<br>1<br>5<br>5<br>5<br>5<br>5<br>5<br>5<br>5<br>5<br>5<br>5<br>5<br>5                                                                                                    |       |
| A) h<br>Sec.<br>pare<br>they<br>care<br>and<br>taker<br>good | ardy       B hardy         ond, learn to be an adive listener. Many their work that so to be used only once.       If is a so to be used only once.         is a so to be used only once.       If is a so to be used only once.         is a so to be used only once.       If is a so to be used on to be used only once.         is a so to be used on to be used on to be used once.       If is a so to be used on to |   | (共)1世(1,50分)<br>(共)1世(1,50分)<br>単価価値<br>(共)1世(1,50分)<br>(共)1世(1,50分)<br>(共)1世(1,50分)<br>(共)1世(1,50分)<br>(共)1世(1,50分)<br>(共)1世(1,50分)<br>(大)10分(1,50分)<br>(大)10分(1,50)<br>(大)10分(1,50)<br>(大)10分(1,50)<br>(大)10<br>(大)10<br>(+)10<br>(+)10<br>(+) |       |

图 3-2-2-2-1 完成作业

作业测试学生作答时,仅允许一端答题,不可 PC、移动端同时作答一份作业。正在一端答题时,又切换到另一端答题,系统会提示学生是否切换(图 3-2-2-2-2)。

|               | 目录      | 学习记录 | 详情                         | 作业 0                     | 测试             |      | 补充资      | 源  |             |
|---------------|---------|------|----------------------------|--------------------------|----------------|------|----------|----|-------------|
| 序 作业类<br>号 型  | 标题      | J    | -<br>开始<br>提示              |                          | 截止             | 状态 ▼ | 操作       | 成绩 | 推荐作业<br>(个) |
| 个人作<br>1<br>业 | PC移动禁止同 | 同时作答 | 您正在移动端作答此份<br>端继续作答。<br>切换 | 作业,是否切换到PC<br>到PC端    取消 | 1              | 未完成  | 做作业      |    |             |
| 2<br>2<br>业   | 选项易     | ß    | 2019–01–25 14              | i:47:28 2019–0           | 1–25 14:52:25  | 已批阅  | 作业详<br>情 | 2  |             |
| 3 个人作         | 第一次代    | елћ  | 20190121 15                | :25:06 2019-0            | 01–21 15:38:29 | 已批阅  | 作业详情     | 2  |             |

图 3-2-2-2-2 提示切换平台

#### 3.2.2.3 查看作业详情

查看已批阅的作业,点击个人作业对应操作这一栏的【作业详情】,进入个人作业详情 页面(图 3-2-2-3-1)。

区域1为参考答案区,其中客观题,以长对话为例,红色标识的为错误选项,绿色为正确选项; 主观题,以写作题为例(图 3-2-2-3-2),可以查看教师评分、教师从语言、篇章结构、内容、技术规范四个方面给出的评星、教师评语、参考答案以及教师推荐的优秀作文。

区域2展示作业所得总成绩。

区域 3 为答题卡区,其中绿色的代表正确的作业,红色代表错误的作业。点击答题卡区 的题号,页面会直接定位到该题的参考答案区。

|                                                                                | 长对话2题,总分值:2.0分                                                                                                    |       | 单元作业     |                        | 1 A  |
|--------------------------------------------------------------------------------|----------------------------------------------------------------------------------------------------|-------|----------|------------------------|------|
| Directions : In this section, you'll he conversation and the questions will be | ear some long conversations. At the end of each conversation, some questions will be asked. Bo<br>spoken only once. After each question, choose the best answer from the four choices marked A, B, C, and | h the | 刘小畅      | <mark>5</mark> 分<br>成遗 | 6.0g |
|                                                                                |                                                                                                    | 3     |          | 答题卡                    |      |
| (i) Choose the best answer                                                     |                                                                                                    |       | 长对话      |                        |      |
| A. C                                                                           | O B. B                                                                                                    |       | (共2小题,)  | 2.0分)                  |      |
| © C. D                                                                         | O D. A                                                                                                    |       | 1 2      |                        |      |
| 2) choose the best answer2                                                     |                                                                                                    |       | 选词填空     |                        |      |
| O A b                                                                          | 0.8                                                                                                    |       | (共2/小题,) | 2.0 分)                 |      |
|                                                                                | O D d                                                                                                    |       | 3 4      |                        |      |
| 0.0                                                                            | 0.0.4                                                                                                    |       | 半句翻译     |                        |      |
| ∨ 展开解析                                                                         |                                                                                                    |       | (共1小题)。  | 1.0 分)                 |      |
|                                                                                | 洗词填空2颗,总分值;2.0分                                                                                                    |       | 5        |                        |      |
|                                                                                |                                                                                                    |       | 与作(#1/小题 | (0分)                   |      |
| Directions : Fill in the blanks in the fol                                     | lowing passage by selecting suitable words from the word bank. Each word can be used only once.                                                                                                    |       | A        |                        |      |
|                                                                                |                                                                                                    |       |          |                        |      |
| <ol> <li>Fill in the blanks in the fo<br/>once.</li> </ol>                     | llowing 3) <u>passage</u> by selecting suitable words from the word bank. Each word can 4) <u>be</u> used only                                                                                            |       |          |                        |      |
|                                                                                |                                                                                                    |       |          |                        |      |
| A. be B                                                                        | . passage                                                                                                    |       |          |                        |      |

图 3-2-2-3-1 查看正确答案

| 三作1题 | 首分店 |   | 10分   |
|------|-----|---|-------|
|      | 忘り通 | • | 1.075 |

| Directions : | Write a short composition | of more than 150 word | s on one of the topics giv | ven below. Try to use the | structure you have learned. |
|--------------|---------------------------|-----------------------|----------------------------|---------------------------|-----------------------------|

| months a shared community of                               |                                                                                            |                                           |
|------------------------------------------------------------|--------------------------------------------------------------------------------------------|-------------------------------------------|
| Write a short composition                                  |                                                                                            |                                           |
|                                                            |                                                                                            |                                           |
|                                                            |                                                                                            |                                           |
|                                                            |                                                                                            |                                           |
| <b>神病河</b> ム,                                              |                                                                                            |                                           |
| 1                                                          |                                                                                            |                                           |
|                                                            |                                                                                            |                                           |
| 语言 되었다더니 0%                                                | 扁草結构 15553572 0%                                                                           |                                           |
| 이참 되지되지도 0%                                                | 投不规范 101000 0%                                                                             |                                           |
| 教师评语:                                                      |                                                                                            |                                           |
| 作文通篇无标点。标点符号能够帮助准确表达句意,请注意                                 | 1.标点符号的运用!                                                                                 |                                           |
| 参考答案:                                                      |                                                                                            |                                           |
| Nowadays, with the rapid development of IT and infor       | rmation industry, cell phones play a dominant role in towns people's life. But, like every | thing else, they have both favorable      |
| mffavorahle aspects. First, it's useful. As a wireless i   | mobile telephone, it's easy and handy to early to wherever one goes and call the callee h  | owever far away he is. Therefore, it gre  |
| facilitates people's life. Second, it's convenient. When   | ever one meets trouble or something urgent, one can nmke a call immediately. Most impo     | ortant of all, it's a very helpful compan |
| With a multirfunction cell phone in hand, one can es       | asily get on the Net, browsing the useful information, conducting e-commerce and doin      | g whatever one can do via Internet.       |
| However, just as everything has two sides, the cell phore  | ne also has many disadvantages. To begin with, it's expensive to buy and costly to pay the | hills, esp. that of global service. To n  |
| matters worse, it's also easy to lose and costly to get it | t repaired. Worst of all, it's not as clear as a family telephone and sometimes the number | dialed is often not available. Last but   |
| least, it's alleged the microwaves in it might do harm t   | o people's health. In my opinion, with its expenses greatly reduced after China's entry    | into the WTO, it will face an ever brig   |
| future in its development. Someday most of them will       | be developed into new Internet-enabled mobile phones, which will be as useful as pocke     | t comp uters. And I believe its advants   |
|                                                            |                                                                                            |                                           |

图 3-2-2-3-2 查看参考答案

#### 3.2.2.4 新测试提醒

进入作业与测试页面,当教师端发布新测试时,导航栏上会有橙色的数字提醒。

切换到测试页面,显示的是测试列表。可以查看测试标题、开始和截止日期、测试时长、 状态、操作、成绩。其中,测试有待完成、待批阅、已批阅三种状态,可以通过状态栏进行 下拉筛选。操作这一栏,可以开始测试和查看测试分析。已批阅的作业会显示成绩和测试分 析。

#### 3.2.2.5 在线完成测试

查看待完成的测试,点击操作这一栏的【开始测试】,进入测试详情页面(图 3-2-2-5-1)。 区域1为答题区。

区域2可以查看测试总分数。

区域3显示测试倒计时。

区域4可以查看答题卡情况,点击答题卡区的题号,页面会直接定位到该题的答题区。 答题后点击【提交】,确定不再继续答题或修改后,点击【确定】即可。测试截止时间到期 后,若学生还未主动提交,则不论学生是否完成了全部内容,系统都会自动提交测试。

| (1) <sup>8</sup> )            | <ul> <li>A My title baby, my dependent child, lan't coming back. But someday my daughter, the independent woman, will return home. Tokens of her childhood will await her.</li> <li>B My title baby, my dependent child, lan't coming back. But someday my daughter, the independent woman, will return home. Tokens of her childhood will await her.</li> <li>B. My title baby, my dependent child, lan't coming back. But someday my daughter, the independent woman, will return home. Tokens of her childhood will await her.</li> <li>So will we, with open arms.</li> <li>C. My title baby, my dependent child, ian't coming back. But someday my daughter, the independent woman, will return home. Tokens of her childhood will await her.</li> <li>So will we, with open arms.</li> </ul> | 2 | 減中回該<br>対小畅 10.0分<br>5元                                |
|-------------------------------|----------------------------------------------------------------------------------------------------|---|--------------------------------------------------------|
|                               | 听力篇章1题,总分值:1.0分                                                                                                    |   | 00:59:06                                               |
| Directions: I<br>After each q | n this section, you'll hear some passages. At the end of each passage, you'll hear some questions. Both the passage and the questions will be spoken only once.<br>uestion, choose the best answer from the four choices marked A, B, C, and D.                                                                                                    | 4 | 答题卡                                                    |
| (I) 9)                        | http://uexercise.ucampus.unipus.cn?testV/temban/publinhzuoye?exercised=1001135<br>A. Why did the daughter buy a large and expensive vehicle according to the mother?<br>B. Why did the daughter buy a large and expensive vehicle according to the mother?                                                                                                    |   | (曲)(盤 10分)<br>1 <u>题号</u><br>透阿項空<br>(曲)(盤 20分)<br>2 3 |
|                               | 半句翻译1题,总分值:1.0分                                                                                                    |   | 写作                                                     |
| Directions: 1                 | ranslate the the Chinese/English part into English/Chinese.                                                                                                    |   | (共1048_1099)<br>4                                      |
| 10)                           | Mr. and Mrs. Williams had always spent their summer holdays in England in the past,(在海边的一个小型谐音), One year however, Mr Williams made a lot of money in his husiness so they devided to no to Bonze and stay at a really nond hotel                                                                                                    |   | 段准翻译<br>(共1小框,10分)<br>5                                |
|                               |                                                                                                    | 1 | 单项选择<br>(共1/wfa.10分)<br>8                              |
|                               | 抱文                                                                                                    | 1 | 阅读理解<br>(共小爆.10分)                                      |

图 3-2-2-5-1 完成测试

#### 3.2.2.6 测试分析

查看已批阅的测试,当测试超过截止时间后,会出现【测试分析】字段,点击【测试分析】,进入测试分析详情页面(图 3-2-2-6)。

|                                                                                                    |                                                                                                    | 长过速20時 単分値・2.0分                                                                                                    |                                                            |               |                                                             |        |
|----------------------------------------------------------------------------------------------------|----------------------------------------------------------------------------------------------------|----------------------------------------------------------------------------------------------------|------------------------------------------------------------|---------------|-------------------------------------------------------------|--------|
|                                                                                                    |                                                                                                    | 1000 BEERS 1000 BE - 2000                                                                                                    |                                                            | 功夫。           |                                                             |        |
| ections :<br>estion, cl                                                                                                    | In this section, you'll hear some long conversations<br>oose the best answer from the four choices marked A | At the end of each conversation, some questions will be asked. Both the conversati B, C, and D. $\ensuremath{B}$ , C, and D. | ion and the questions will be spoken only once. After each | 到此标题<br>到记载和3 | 基本信息<br>功夫。<br>2016-10-21 15:35:55 3<br>2015-10-22 15:26:01 |        |
| ) 1)                                                                                                    | After each question                                                                                         |                                                                                                    |                                                            | 教程            | 新祝野大学英语(第                                                   | (秋) 读3 |
|                                                                                                    | A.a                                                                                                    | B. b                                                                                                    |                                                            |               | 1                                                           |        |
|                                                                                                    | C. c                                                                                                    | D. d                                                                                                    |                                                            | 答题时长          | 0                                                           |        |
| 2)                                                                                                    | choose the best answer                                                                                      |                                                                                                    |                                                            |               | 题目列表                                                        |        |
|                                                                                                    | A a                                                                                                    | B: b                                                                                                    |                                                            | 34            |                                                             | 39     |
|                                                                                                    | C. o                                                                                                    | D. d                                                                                                    |                                                            | 882           | R                                                           | 8.9    |
|                                                                                                    | × 微开翻杆                                                                                                    |                                                                                                    |                                                            |               |                                                             |        |
|                                                                                                    |                                                                                                    | 写作1题,总分值:1.0分                                                                                                    |                                                            |               |                                                             |        |
|                                                                                                    | * 2780                                                                                                    | 写作1题总分值:1.0分                                                                                                    |                                                            |               |                                                             |        |
| 写作1版总分值:1.0分<br>Write a short composition of more than 150 words on one of the topics given below. Try to use the structure you have learned. | 写作1题总分值:1.0分<br>one of the topics given below. Try to use the structure you have learned.                   |                                                                                                    |                                                            |               |                                                             |        |
| 21                                                                                                    |                                                                                                    |                                                                                                    |                                                            |               |                                                             |        |
| 3)                                                                                                    | write a short composition about 1000.                                                                       |                                                                                                    |                                                            |               |                                                             |        |
|                                                                                                    | · 二开始标                                                                                                    |                                                                                                    |                                                            |               |                                                             |        |
|                                                                                                    |                                                                                                    |                                                                                                    |                                                            |               |                                                             |        |

图 3-2-2-6 查看测试分析

## 3.2.3 课程详情

点击课程学习页面中【详情】即可查看课程介绍(图 3-2-3),你可以了解该教程特色、 课程结构、适用人群、学习目标、学习方法等。

| 里座保秘<br>Find out your collour age         | <b>星座採秘</b><br>所履頻度: Utalk检测研<br>所履環程: Utalk检测课<br>単元測記状数: 0次<br>継续学习 |          |      | 必 <b>停进</b> 爱: 35% |
|-------------------------------------------|-----------------------------------------------------------------------|----------|------|--------------------|
| 目录 学习记录                                   | 详情作业                                                                  | 测试       | 补充资源 |                    |
| 内容简介                                      |                                                                       |          |      |                    |
| 研究星座的同时还能学英语?<br>是的!欢迎来到《星座探秘》,一门围绕BBC!   | 座系列视频打造的听说实训课程,让你感受不一样                                                | 的英语学习体验! |      |                    |
| <ul> <li>这里有BBC原版视频,语音地道,语言鲜活</li> </ul>  | 内容生动有趣;                                                               |          |      |                    |
| • 这里有"看学练相结合"的学习流程:在语境                    | 学习,在讲解中巩固,在练习中应用,三位一体,                                                | 环环相扣;    |      |                    |
| • 这里有丰富的实训题型,以轻松有趣的方式                     | 是高你的听说能力;                                                             |          |      |                    |
| <ul> <li>这里有单词记忆宝典,帮助你熟记CET-4高</li> </ul> | 洞江。                                                                   |          |      |                    |
| 学习目标                                      |                                                                       |          |      |                    |

#### 3.2.4 学习记录

点击导航栏中【学习记录】即可进入该页面(图 3-2-4),你可查看该课程的学习时长、 学习进度和学习成绩。

| 目录                     | 学习记录              | 详情         | 作                   | ал<br>К  | 测试 | 补充资源              |          |      |
|------------------------|-------------------|------------|---------------------|----------|----|-------------------|----------|------|
| 记分周期: 2016.02.01-20    | 20.04.30 (学习报告仅统计 | 记分周期内的必修内容 | 容学习数据 <b>)</b>      |          |    |                   | 查看教程学习模式 | 计算规则 |
| <b>目</b> 3h34m<br>学习时长 | 156s              |            | <b>100%</b><br>学习进度 |          | Q  | <b>71.4</b><br>成绩 |          |      |
| 单元学习情况                 |                   |            |                     |          |    |                   |          |      |
|                        | 教程目录              |            |                     | 学习时长     |    | 学习进度              |          | 成绩   |
| - 1 Friends            |                   | 查看学习报告     |                     | 1h41m23s |    | 100%              |          | 0.6  |
| Dubbing-Friends        |                   |            |                     |          |    |                   |          |      |
| 练一练                    |                   | *          |                     | 1h41m23s |    | $\checkmark$      |          | 0.6  |
|                        |                   |            | 收                   | 記        |    |                   |          |      |
| - 2 The Big Bang Th    | eory              | 查看学习报告     |                     | 11m12s   |    | 100%              |          | 55.3 |
| Dubbing-The Big B      | ang Theory        |            |                     |          |    |                   |          |      |

#### 图 3-2-4 学习记录

对于提供学习报告功能的课程,在课程成绩页面中如果学生完成了某一单元的全部练 习,即可查看该单元的学习报告。在学习记录页面中点击【查看学习报告】按钮,可进入学 习报告页面(图 3-2-4-1)。页面中显示本单元的学习成绩,以及在全班的排名情况,还有本 单元涉及训练的相关技能的成绩。

|                                                    | <b>(实训平台</b>                                                                                 | ዒ 我的通知   💽 欢迎,K   退出 |
|----------------------------------------------------|----------------------------------------------------------------------------------------------|----------------------|
| 首页 > 我的成绩 > 成绩详情 > 学                               | 习报告                                                                                          |                      |
|                                                    | 单元学习报告-第三章                                                                                   |                      |
| 我的单元成绩                                             | 校园排行榜                                                                                        | 各项技能成绩               |
| <b>84.2</b><br>击败全校 94.7% 的同学<br>早起的鸟儿有虫吃,再换再厉哦~   | 当前我排在全校<br>第 1 名<br><sup>●</sup> 武佳佳<br>84.2<br>※ 张小美<br>83.9<br>● 李文→<br>82.9<br>重量校園Top 10 | 87.1                 |
| <b>口语表达</b><br>技能得分 ● 87.1<br>本单元共包含7道口语表达关练习题,答题# | 戰元如下:                                                                                        |                      |
| 题量                                                 | 答题状况分布                                                                                       | 成绩                   |
| 主观题 7                                              | 5 60-79 💶 0-59 未评分                                                                           | 2 平均分: 87.1          |

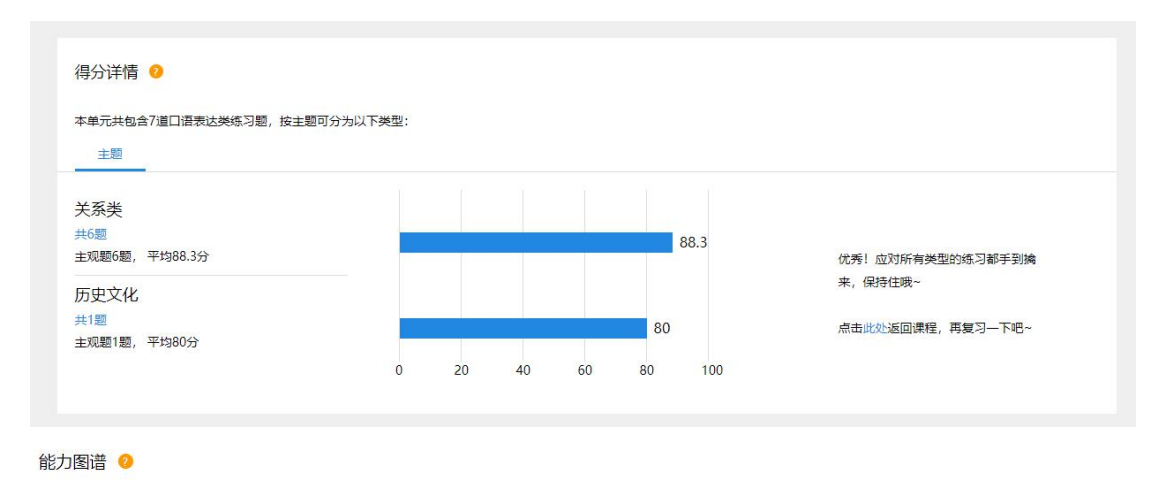

本单元共包含7道口语表达类练习题,分别考查了完整度、准确度、流利度3个微技能

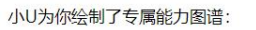

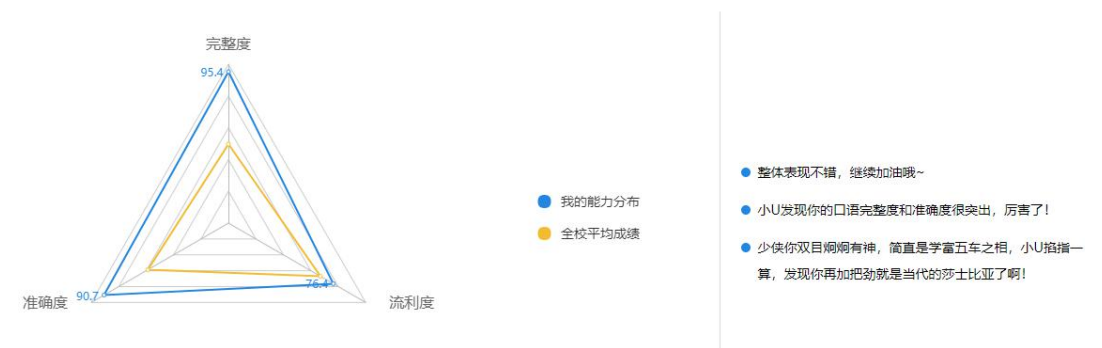

#### 图 3-2-4-1 学习报告

#### 3.2.5 补充资源

通过导航栏,进入补充资源页面(图 3-2-5),显示教师发布的补充资源列表。可以查看标题、发布者、发布时间。点击【下载】,下载补充资源到本地。

| IELTS<br>▶ 攻破雅思 6.5分<br>♀ 听力 |              | נל           |                     |    |
|------------------------------|--------------|--------------|---------------------|----|
| 目录                           | 学习记录    详情   | 作业           | 测试 补充资源             | 泉  |
| 序号                           | 标题           | 发布者          | 发布日期                | 操作 |
| 1                            | Penguins.jpg | <b>NN</b> 教师 | 2018-10-11 13:42:21 | 下载 |
| 2                            | Penguins.jpg | NN教师         | 2018-10-11 13:42:17 | 下载 |
|                              |              |              |                     | 1  |

图 3-2-5 补充资源

# 3.3 我的成绩

在首页点击【我的成绩】进入我的成绩页面(图 3-3),可以查看你所学课程的课程名称、班级名称、授课教师、记分周期、课程状态和成绩。

| Uta     | 《 氢气大学视听实训平 | 台       |      |                       | 載 🛛 🕂 我的通 | m 💽 NN    | 洋生 🔻 🛉 首页 |
|---------|-------------|---------|------|-----------------------|-----------|-----------|-----------|
| 首页 > 我的 | 的成绩         |         |      |                       |           |           |           |
| 序号      | 课程名称        | 班级名称    | 授课教师 | 记分周期                  | 成绩        | 状态        | 操作        |
| 1       | NN实训教管课程    | NN实训教管  | NN教师 | 2018.10.11-2019.01.30 | 4.3       | 校内<br>进行中 | 查看详情      |
| 2       | 四级口语开口说     | 四级口语开口说 | 自主学习 | 2018.10.11-2019.01.30 | 1.8       | 自主<br>进行中 | 查看详情      |
|         |             |         |      |                       |           |           |           |
|         |             |         |      |                       |           |           | 1         |

图 3-3 我的成绩

#### 3.3.1 查看成绩详情

在我的成绩页面中点击课程后面的【查看详情】按钮,进入成绩详情页。自主学习课程 的成绩详情页面(图 3-3-1)仅显示教程学习的成绩详情,可以查看课程总的正确率以及各 学习模块的正确率。

| してでは、 外研在线大学视听实训平台          | <b>a</b>       |          | 📘 APP下载   🤔 我的通知   🔮 | 〕 唐洁 ▼ 🔺 首页 |
|-----------------------------|----------------|----------|----------------------|-------------|
| 首页 > 我的成绩 > 课程详情 > 成绩详情     |                |          |                      | 返回我的成绩      |
|                             | Uta            | lk口语实训体验 |                      |             |
| 教程名称: Utalk口语实训体验           | <b>状态:</b> 已完成 |          | 学习成绩: 71.4           |             |
| 教程目录                        |                | 学习时长     | 学习进度                 | 成绩          |
| - 1 Friends                 | 查看学习报告         | 1h41m23s | 100%                 | 0.6         |
| Dubbing-Friends             |                |          |                      |             |
| 练—练                         | *              | 1h41m23s | $\checkmark$         | 0.6         |
|                             |                | 收起       |                      |             |
| - 2 The Big Bang Theory     | 查看学习报告         | 11m12s   | 100%                 | 55.3        |
| Dubbing-The Big Bang Theory |                |          |                      |             |
| 练一练                         | *              | 11m12s   | $\checkmark$         | 55.3        |

图 3-3-1 自主课程成绩详情

校内学习课程的成绩详情页面(图 3-3-2)显示教师设定的综合成绩各个维度的成绩详 情以及课程中全部教程学习的成绩详情。

| 2 > 我的成绩  | > 课程详情 |               |                     |                  |       |      |
|-----------|--------|---------------|---------------------|------------------|-------|------|
| 课程名称: Uta | ilk检测课 | 班级名称 Utalk检测班 | <b>记分周期</b> 2016.02 | 01-2020.04.30 成績 | : 4.7 |      |
|           | 平时成绩   |               | 得分: <u>3.8</u>      |                  | 查看详情  |      |
|           | 能力成绩   |               | 得分: 0.9             |                  | 查看详情  |      |
| 序号        |        | 教             | 程名称                 |                  | 状态    | 操作   |
| 1         |        | 四级口           | ]语开口说               |                  | 进行中   | 查看详情 |
|           |        |               |                     |                  |       |      |

图 3-3-2 校内课程成绩详情

#### 3.3.2 查看学习报告

在成绩详情页点击各单元后面的【查看学习报告】按钮,进入学习报告页(图 3-3-2),可以查看该学习模块的学习报告。

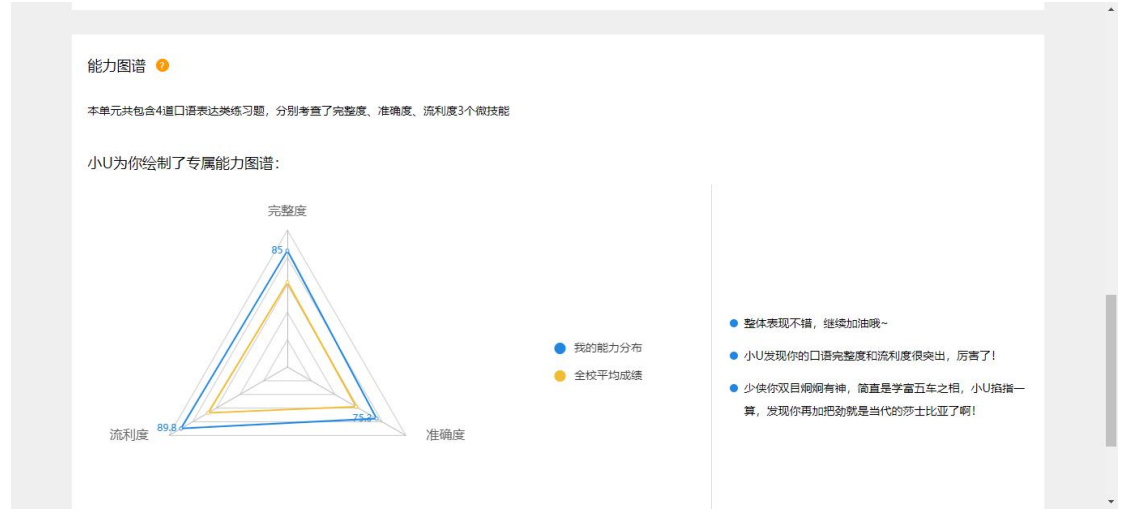

图 3-3-2 学习报告

## 3.4 账号管理

#### 3.4.1 修改个人信息

在首页点击【账号管理】进入账号管理页面(图 3-4-1),首先显示基本资料,可以修改 性别,头像等信息。切换到账号和密码页面,可以修改手机号、邮箱和密码。

| してのは、外研在线大学视听实训平台                           |         | ☐ APP下载 | 🥐 我的通知   (皇 | •) 唐洁▼  1 | 首页 |
|---------------------------------------------|---------|---------|-------------|-----------|----|
| 首页 > 账号管理                                   |         |         |             |           |    |
| 基本资料账号和密码                                   |         |         |             |           |    |
|                                             |         |         |             |           |    |
| 真实姓名:唐洁                                     |         |         |             |           |    |
| 学校:外研在线大学                                   |         |         |             |           |    |
| 所在院系:                                       |         |         |             |           |    |
| 学号: 20170146                                |         |         |             |           |    |
| 性别: ◎ 男 ⑧ 女                                 |         |         |             |           |    |
| 头像:<br>縦実中透露着贫穷<br>修改头像                     |         |         |             |           |    |
| 支持jpg、png或bmp格式的图片<br>图片建议大于180*180像素,小于20M |         |         |             |           |    |
|                                             | 确定      |         |             |           |    |
| 图 3-4                                       | -1 基本资料 |         |             |           |    |

#### 3.4.2 修改账号与密码

进入账号管理页面,切换到"账号和密码"页面(图 3-4-2),可以修改手机号、邮箱和 密码。

| 首页 > 账号管理 |       |      |
|-----------|-------|------|
| 基本资料      | 账号和密码 |      |
|           |       |      |
| 手机号:      |       | 绑定手机 |
| 邮箱:       |       | 绑定邮箱 |
| 密码:*****  |       | 修改密码 |
|           |       |      |

图 3-4-2 修改账号与密码

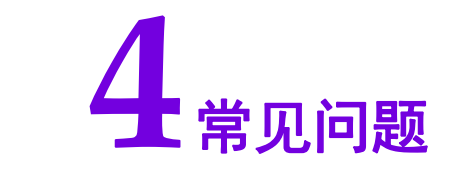

## 4.1 账号密码

- 忘记密码怎么办? 答:可在 Utalk 的 PC 端或手机客户端通过【忘记密码】找回密码。
- 为什么我注册登录后,认证身份信息失败?
   答:请确认贵校已经开通使用权限。

# 4.2 在线学习

为什么课程内的音视频无法正常播放?
 答:可进行环境检测,确认系统是否满足学习需求。
 环境检测地址:https://ucontent.unipus.cn/upcstatic/user\_env/user\_env.html 如果仍未解决,可与客服联系进一步查找原因。

- 我的手机操作系统可以使用 Utalk 移动端吗?
   答: Utalk 移动端推荐使用手机操作系统为: iOS 8.0 及以上版本、Android 5.0 及以上版本。
- 课程学习页面总提示"您的登录状态不太正常,页面停留时间过长或者请检查是否在多 个地方或多个浏览器使用统一账号登录!需要重新登录。",怎么办?

答:检查是否在多个浏览器登录,如果是则需要在一个浏览器中退出登录。如果仍弹出 提示,则需要清除浏览器缓存。

登录后显示的用户信息跟我的用户信息不一致?
 答:由于上一个用户没有正常退出造成的,退出当前账号,重新登录即可。

# 4.3 客服中心

如果在 Utalk 使用过程中遇到问题,请与我们联系: 客服邮箱: service@unipus.cn 客服电话: 400-898-7008 客服 QQ: 2774182652 获取更多优质外语学习内容请扫描下方二维码关注 Unipus 微信公众号,每周七天源源 不断的双语阅读、精彩赛事、外语考试与留学资讯,为你的外语学习保鲜。

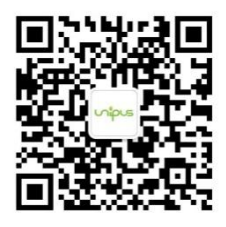

Unipus 微信公众号 外语新知,每天获取